SISTEM INFORMASI PENOMORAN DOKUMEN (SINOMEN)

Versi 2020

Biro Hubungan Masyarakat dan Protokol Sekretariat Daerah Provinsi Jawa Timur

# Sistem Informasi Penomoran Dokumen (SiNomen) Versi 2020

Penanggung Jawab : Deasy Diah Ernani

Penanggung Jawab Pelaksana : Diah Purworini

> Pengarah : Zainal Muttaqin

Pengembang : Nufan Balafif Eddy Kurniawan

# **DAFTAR ISI**

| DAFT | AR ISI                        | ii  |
|------|-------------------------------|-----|
| DAFT | AR GAMBAR                     | iii |
| PAND | UAN PENGGUNA                  |     |
| 1.   | Halaman Front End             |     |
| 2.   | Halaman Beranda Administrator |     |
| 3.   | Menu Perihal Surat            | 2   |
| 4.   | Menu Bagian                   |     |
| 5.   | Menu Pengguna                 |     |
| 6.   | Menu Setup Nomor              | 6   |
| 7.   | Menu Pegawai                  |     |
| 8.   | Menu Ajukan Nomor Nota Dinas  | 9   |
| 9.   | Menu Ajukan Nomor SPT         |     |
| 10.  | Menu Ajukan Nomor SK          |     |
| 11.  | Menu Laporan                  |     |
| 12.  | Master Menu                   |     |

# DAFTAR GAMBAR

| Gambar 1 Halaman Front End                            | 1  |
|-------------------------------------------------------|----|
| Gambar 2 Halaman Beranda Admnistrator                 | 1  |
| Gambar 3 Data Perihal Surat                           | 2  |
| Gambar 4 Formulir Tambah Data Perihal Surat Baru      | 2  |
| Gambar 5 Formulir Ubah Data Perihal Surat             | 3  |
| Gambar 6 Data Bagian                                  | 3  |
| Gambar 7 Formulir Tambah Data Bagian Baru             | 4  |
| Gambar 8 Formulir Ubah Data Bagian                    | 4  |
| Gambar 9 Data Pengguna                                | 4  |
| Gambar 10 Formulir Tambah Data Pengguna Baru          | 5  |
| Gambar 11 Formulir Ubah Data Pengguna                 | 5  |
| Gambar 12 Setup Nomor Surat                           | 6  |
| Gambar 13 Tambah Periode Tahun Nomor Surat Baru       | 6  |
| Gambar 14 Ubah Pengaturan Periode Tahun Nomor Surat   | 7  |
| Gambar 15 Setup Hari Libur Nasional                   | 7  |
| Gambar 16 Formulir Tambah Hari Libur                  | 7  |
| Gambar 17 Data Pegawai                                | 8  |
| Gambar 18 Formulir Tambah Data Pegawai Baru           | 9  |
| Gambar 19 Formulir Ubah Data Pegawai                  | 9  |
| Gambar 20 Pengajuan Nomor Nota Dinas                  | 9  |
| Gambar 21 Ajukan Nomor Surat Nota Dinas Hari Ini      | 10 |
| Gambar 22 Formulir Pengambilan Nomor Surat Nota Dinas | 10 |
| Gambar 23 Pengajuan Nomor SPT                         | 11 |
| Gambar 24 Ajukan Nomor SPT Hari Ini                   | 12 |
| Gambar 25 Formulir Pengambilan Nomor SPT              | 12 |
| Gambar 26 Pengajuan Nomor SK                          | 13 |
| Gambar 27 Ajukan Nomor SK Hari Ini                    | 13 |
| Gambar 28 Formulir Pengambilan Nomor SK               | 14 |
| Gambar 29 Laporan Harian                              | 14 |
| Gambar 30 Filter Laporan Harian                       | 15 |
| Gambar 31 Laporan Bulanan                             | 15 |
| Gambar 32 Filter Laporan Harian                       | 15 |
| Gambar 33 Filter Cetak Buku Nomor                     | 16 |
| Gambar 34 Cetak Laporan                               | 16 |
| Gambar 35 Pengelolan Menu                             | 17 |
| Gambar 36 Formulir Tambah Menu Baru                   | 17 |
| Gambar 37 Formulir Ubah Data Menu                     | 18 |

# PANDUAN PENGGUNA

# 1. Halaman Front End

Halaman *Front End* atau halaman muka Sistem Informasi Penomoran Dokumen (SINOMEN) dapat diakses melalui alamat url <u>http://sinomen.humasjatim.id</u>. Pada halaman tersebut ditampilkan formulir login untuk masuk ke dalam sistem.

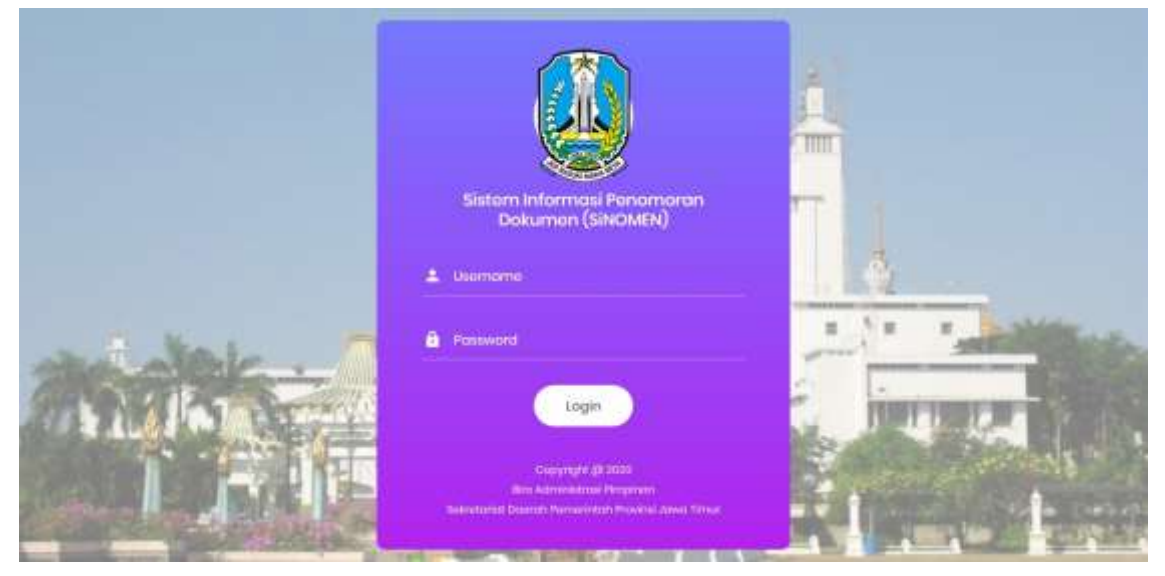

Gambar 1 Halaman Front End

# 2. Halaman Beranda Administrator

Halaman beranda administrator dapat diakses oleh administrator atau pengelola sistem. Pada halaman ini ditampilkan ringkasan informasi jumlah nomor dokumen berdasarkan jenis dokumen yang terpakai secara *real time*.

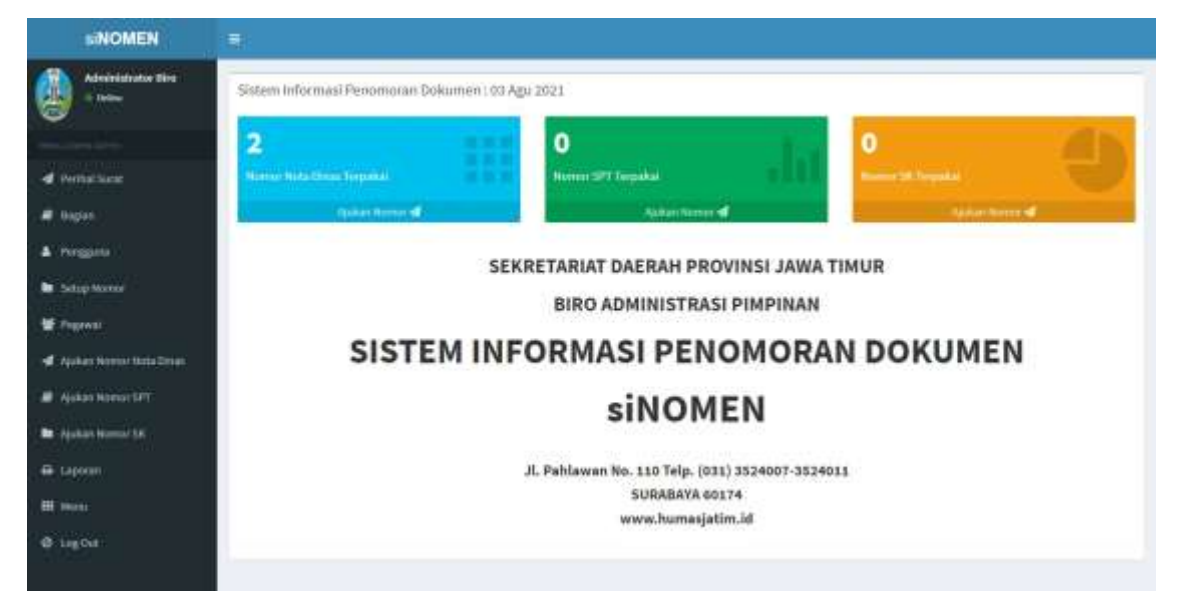

Gambar 2 Halaman Beranda Admnistrator

# 3. Menu Perihal Surat

Menu Perihal Surat berfungsi untuk mengelola data perihal surat. Data perihal surat yang digunakan, disesuaikan dengan Pergub No 26 Tahun 2009 Tentang Kearsipan. Administrator dapat menambahkan data perihal surat baru, mengubah data perihal surat, dan mengubah status data perihal surat pada menu ini.

| e teles              | retmat surar smore | en serr-abreire anvens such seats                        |        |
|----------------------|--------------------|----------------------------------------------------------|--------|
|                      | • Denimin          |                                                          |        |
| come .               | io Kinde Perilhal  | Kelerangan                                               | Status |
| 1                    | CO0 🔛              | U H U H                                                  |        |
| ping 2               | ta es              | Larvisorg                                                |        |
| 1444                 | 2 HE.L             | flanda                                                   |        |
| 4                    | (7) HE 2           | Benders Kebangsan                                        |        |
|                      | (7) HL 2           | Darsh                                                    |        |
| n Normar Natio Dinke | 100 0005.00        | Provinsi                                                 |        |
| an Monitor LPT       | <b>100.00</b>      | Kadnapatiery / Kinta                                     |        |
| n Norios SIL         | tes tes            | Tantia Kaharmatan / Penghargaan umuk pagamai kharikti. 3 |        |
|                      | 1.0m T             | Berrang                                                  |        |
|                      | z 🚺 (12.2          | Katysiencava                                             |        |
|                      |                    |                                                          |        |

Gambar 3 Data Perihal Surat

Fungsi tombol yang ada pada menu perihal surat dijelaskan sebagai berikut :

| Tombol   | Fungsi                                                                             |
|----------|------------------------------------------------------------------------------------|
| + Tambah | Digunakan untuk menambah data perihal surat baru                                   |
|          | Digunakan untuk mengubah data perihal surat                                        |
| ۲        | Digunakan untuk mengubah status data perihal surat menjadi<br>aktif atau non-aktif |

a. Untuk menambahkan data baru, tekan tombol + Tambah , selanjutnya akan ditampilkan formulir tambah data perihal surat baru.

| Kode Perihal Surat | Kode Perihal Surat   |
|--------------------|----------------------|
| Keterangan         | Keterangan           |
|                    | Simpan Reset Hembali |

Gambar 4 Formulir Tambah Data Perihal Surat Baru

b. Lengkapi formulir yang tersedia, kemudian tekan tombol "**Simpan**" untuk menyimpan atau tekan tombol "**Kembali**" untuk membatalkan.

c. Untuk melakukan perubahan data, tekan tombol *c*, selanjutnya akan ditampilkan formulir ubah data perihal surat.

Gambar 5 Formulir Ubah Data Perihal Surat

d. Lakukan perubahan yang diperlukan, kemudian tekan tombol "**Simpan**" untuk menyimpan atau tekan tombol "**Kembali**" untuk membatalkan.

# 4. Menu Bagian

Menu Bagian difungsikan untuk mengelola data bagian pada Biro Humas dan Protokol. Administrator dapat menambahkan data bagian baru, mengubah data bagian dan mengubah status data bagian melalui menu ini.

| SNOMEN                     |        |             |                                                        |        |
|----------------------------|--------|-------------|--------------------------------------------------------|--------|
| Administrator Sins         | 🕷 Bagi | an siNOMEN  |                                                        |        |
| d Perind Sand              | No     | Rodo Paglae | Niens Baglan                                           | Status |
| # Repar                    | **     | 010.4       | Bagaar Perveranaan dari Kepegawatan Sekretarrat Daerah |        |
| A Perggana                 | ++     | 0m.7        | Bagian Mitari dan Konurokasi Pengenan                  | •      |
| In Setup Normal            | **     | 12 mar. 1   | Bagian Protokol Pringeram                              | •      |
| · Marrie                   | **     | IP DILA     | Ragion Administrati Metjatianta                        | •      |
| 🚽 rijukan Humor Nota Dinas | -      |             |                                                        |        |
| 🖉 Apakan Malenar SPT       |        |             |                                                        |        |
| 🖿 Apakan Marina Sel        |        |             |                                                        |        |
| + taperer                  |        |             |                                                        |        |
| III. Marea                 |        |             |                                                        |        |
| ⊕ log0a                    |        |             |                                                        |        |

### Gambar 6 Data Bagian

Fungsi tombol yang ada pada menu bagian dijelaskan sebagai berikut :

| Tombol     | Fungsi                                                                      |
|------------|-----------------------------------------------------------------------------|
| + Tambah   | Digunakan untuk menambah data bagian baru                                   |
|            | Digunakan untuk mengubah data bagian                                        |
| ۲          | Digunakan untuk mengubah status data bagian menjadi aktif<br>atau non-aktif |
| <b>↑</b> ↓ | Digunakan untuk mengatur urutan data bagian                                 |

a. Untuk menambahkan data baru, tekan tombol +Tambah , selanjutnya akan ditampilkan formulir tambah data bagian baru.

| Kode Bagian | Kode Bagian          |
|-------------|----------------------|
| Nama Bagian | Nama Bagian          |
|             | Simpan Repet Kembali |

Gambar 7 Formulir Tambah Data Bagian Baru

- b. Lengkapi formulir yang tersedia, kemudian tekan tombol "**Simpan**" untuk menyimpan atau tekan tombol "**Kembali**" untuk membatalkan.
- c. Untuk melakukan perubahan data, tekan tombol *c*, selanjutnya akan ditampilkan formulir ubah data bagian.

| Kode Bagian | 033.1                                                 |
|-------------|-------------------------------------------------------|
| Nama Bagian | Bagian Perencanaan dan Kepegawalan Sekretariat Daerah |
|             | Simpan Reset Kemboli                                  |

Gambar 8 Formulir Ubah Data Bagian

d. Lakukan perubahan yang diperlukan, kemudian tekan tombol "**Simpan**" untuk menyimpan atau tekan tombol "**Kembali**" untuk membatalkan.

### 5. Menu Pengguna

Menu Pengguna difungsikan untuk mengelola data akun pengguna pada sistem. Pengguna sistem dibedakan dalam 3 jenis level pengguna, yakni Level Admin, Admin Bagian, dan Operator. Melalui menu ini, administator dapat menambahkan data pengguna baru, mengubah data pengguna, dan mengubah status pengguna.

| Administrator time                                                                                               | W Pe        | engguna siNOMEN                      |                 |               |                                                       |        |
|----------------------------------------------------------------------------------------------------|-------------|--------------------------------------|-----------------|---------------|-------------------------------------------------------|--------|
|                                                                                                    | 1           | einteete "                           |                 |               |                                                       |        |
| Permittant                                                                                                    | 80          | Mama                                 | Nama Pengguna   | Saved         | Region                                                | Statur |
| Report                                                                                                    |             | C Administragiani der passena        | administration. | Adves Bages   | dagan Administrati Heljataria                         |        |
| Pengpasa                                                                                                    | ÷.          | Afren Begun Herta tun bekersentan    | administration  | Advin Bigur   | Ragian Materi dan Kemerikan Pergeran                  |        |
| Tadag Marrie                                                                                                    | - 54        | Adrete Bagian Heata Idar Dokumentari | administeria    | Admin Bagan   | Baglari Heteri dan Komunikasi Pirqinun                |        |
| and the second second second second second second second second second second second second second second second | 1.1         | Admini Explan (PP)                   | witrenson.      | Admin Bagan   | Bagian Perencaraan dan Kepeganaran Sekretartat Deerah |        |
|                                                                                                    | 1.0         | Adress Bagteri Protokol              | protoioti       | Operator      | Bagteri Pretisier Pergenan                            |        |
| Ajokan Horrest Birls Diram                                                                                       |             | Admini Ragion Protokol               | advergentation  | Admin Registe | Bagtan Protokol Propinan                              |        |
| Ajulian Norma SPT                                                                                                | 14          | Administratian Basis                 | advoli          | Adres         | Bagani Pelensanaan dan Kepegawaan Sekretartat Daerah  |        |
| Applican Honoral IDE                                                                                             | 14          | Ayu Lietari Rahayu.                  | ayulatarr       | Opirator      | Bagiari Administrati Karjusarna                       |        |
| Lapoon                                                                                                    | 1.0         | Dadi Setjarmi                        | 199             | Operator      | Region Personanan dan Gepegenaan Sekretarat Derak     |        |
| i manal                                                                                                    | 00          | Car Cardin Practice Control          | dahava          | Alexis        | Bagiun Perencanaan dan Vepegiwaran tekretartat Daerah |        |
| log Col                                                                                                    | (inclusion) |                                      |                 |               |                                                       |        |

Gambar 9 Data Pengguna

Fungsi tombol yang ada pada menu pengguna dijelaskan sebagai berikut :

| Tombol   | Fungsi                                                                        |
|----------|-------------------------------------------------------------------------------|
| + Tambah | Digunakan untuk menambah data pengguna baru                                   |
|          | Digunakan untuk mengubah data pengguna                                        |
| ۲        | Digunakan untuk mengubah status data pengguna menjadi<br>aktif atau non-aktif |

a. Untuk menambahkan data baru, tekan tombol +Tambah , selanjutnya akan ditampilkan formulir tambah data pengguna baru.

| Password      | Password Pengguna                   |    |
|---------------|-------------------------------------|----|
| Nama Pengguna | Nama Penggima                       |    |
| Baglan        |                                     | 20 |
| Level         |                                     | 2  |
|               | Commenced Sectors in the sectors of |    |

Gambar 10 Formulir Tambah Data Pengguna Baru

- b. Lengkapi formulir yang tersedia, kemudian tekan tombol "**Simpan**" untuk menyimpan atau tekan tombol "**Kembali**" untuk membatalkan.
- c. Untuk melakukan perubahan data, tekan tombol *c*, selanjutnya akan ditampilkan formulir ubah data pengguna.

| Usernanne     | adminppi                                              |    |
|---------------|-------------------------------------------------------|----|
| Password      |                                                       |    |
| Nama Pengguna | Admin Bagian PPt                                      |    |
|               | Bastan Perencanaan dan Kecegawaian Sekretariat Daerah | ų, |
| Bagian        |                                                       |    |

#### Gambar 11 Formulir Ubah Data Pengguna

d. Lakukan perubahan yang diperlukan, kemudian tekan tombol "**Simpan**" untuk menyimpan atau tekan tombol "**Kembali**" untuk membatalkan.

# 6. Menu Setup Nomor

Menu Setup Nomor difungsikan untuk pengaturan nomor surat. Melalui menu ini, nomor surat akan di*-generate* secara otomatis untuk dialokasikan dalam rentang waktu Satu (1) tahun. Dalam pengaturan nomor surat, dapat ditambahkan hari libur nasional sehingga bisa didapatkan nomor surat pada hari efektif.

| SINOMEN                    |         |         |                      |               |                                                                                                    |                         |                  |
|----------------------------|---------|---------|----------------------|---------------|----------------------------------------------------------------------------------------------------|-------------------------|------------------|
| Adversionator Dire         | # Se    | tup Nom | or Surat siNOMEN     |               |                                                                                                    |                         |                  |
|                            |         | ntiit   |                      |               |                                                                                                    |                         |                  |
| d Permittant               |         |         | Setup                |               |                                                                                                    |                         |                  |
| . A Bagan                  | 80      | Talian  | Hart Elektit         | Harl Libur    | Notior SPT Akt2!                                                                                                    | Nonser Nota Dinas Aktif | Moonor SK Aktil  |
| A Pergana                  | 4       | 2003    | @Generate: 201 Harri | Diene 29 Harr | Connel Page                                                                                                    | ant and                 | O Generate (2000 |
| E Stop Norse               | 1       | 2020    | @rūmente: 212 mari   | Elino 17 Han  | Contraction of the local division of the local division of the loc | 400                     | Generate 2400    |
| W Topresi                  | · · · · |         |                      |               |                                                                                                    |                         |                  |
| 🚽 Applan Northe Unit Dista |         |         |                      |               |                                                                                                    |                         |                  |
| 🖉 Ajukas Norsor SPT        |         |         |                      |               |                                                                                                    |                         |                  |
| 🖿 Apakan Namuri Sel        |         |         |                      |               |                                                                                                    |                         |                  |
| 🖶 taporan                  |         |         |                      |               |                                                                                                    |                         |                  |
| HE POINT                   |         |         |                      |               |                                                                                                    |                         |                  |
| @ LogDot                   |         |         |                      |               |                                                                                                    |                         |                  |

#### Gambar 12 Setup Nomor Surat

Fungsi tombol yang ada pada menu Setup Nomor Surat dijelaskan sebagai berikut :

| Tombol     | Fungsi                                                                        |
|------------|-------------------------------------------------------------------------------|
| + Tambah   | Digunakan untuk menambah pengaturan pada tahun periode<br>surat baru          |
|            | Digunakan untuk mengubah pengaturan periode surat                             |
| Setup      | Digunakan untuk menambahkan pengaturan hari libur<br>nasional                 |
| Generate   | Digunakan untuk meng- <i>generate</i> jumlah hari efektif dalam<br>satu tahun |
| 🔅 Generate | Digunakan untuk meng-generate nomor SPT                                       |
| Generate   | Digunakan untuk meng-generate nomor Nota Dinas                                |
| 🔅 Generate | Digunakan untuk meng-generate nomor SK                                        |

a. Gunakan tombol **+**Tambah untuk menambahkan pengaturan tahun periode surat baru, selanjutnya akan ditampilkan formulir tahun periode surat baru.

| Jeda Nomor SPT       | Juita Morrior Goliumen SPT    |      | Mutal | Mutal Nome  | e ser l      |
|----------------------|-------------------------------|------|-------|-------------|--------------|
| nda Nomor Nota Dinas | Jella Momor Doliamen Nuti Dru | 90.) | Mulai | Midar Norms | Phills Dinas |
| Jeda Nomor SK        | Jeda Number Dakumen SK        |      | Mulai | skidal komo | e tum        |

Gambar 13 Tambah Periode Tahun Nomor Surat Baru

- b. Lengkapi formulir yang tersedia, kemudian tekan tombol "**Simpan**" untuk menyimpan atau tekan tombol "**Kembali**" untuk membatalkan.
- c. Untuk melakukan perubahan data, tekan tombol <sup>(2)</sup>, selanjutnya akan ditampilkan formulir tahun periode surat baru.

| Tahun Surat          | 2020 | Awal | * | 01-01-2020 | Akhir | 首 | 31-12-2020 |
|----------------------|------|------|---|------------|-------|---|------------|
| Jeda Nomor SPT       | 40   |      |   | Mulai      | 1     |   |            |
| eda Nomor Nota Dinas | 20   |      |   | Mulai      | 1     |   |            |
| Jeda Nomor SK        | 10   |      |   | Mulai      | 1     |   |            |

Gambar 14 Ubah Pengaturan Periode Tahun Nomor Surat

- d. Lakukan perubahan yang diperlukan, kemudian tekan tombol "**Simpan**" untuk menyimpan atau tekan tombol "**Kembali**" untuk membatalkan.
- e. Untuk menambahkan hari libur nasional, tekan tombol <sup>Setup</sup>. Selanjutnya akan ditampilkan menu tambah hari libur.

| (Homball | + Tambah Libur |                                          |       |
|----------|----------------|------------------------------------------|-------|
| No       | Tanggal Libur  | Keterangan                               | Hapus |
| 1        | 91 Jan 2020    | Tahun Baru 2020 Masahi                   |       |
| z        | 25 Mar 2020    | Hart Suci Nyepi Tahun Bary Saka 1942     | •     |
| I        | 10 Apr 2020    | Wafat Isa Al Masih                       |       |
| 4        | 01 Mei 2020    | Han Buruh International                  |       |
| 5        | 07 Mei 2020    | Harr Raya Waisak 2564                    | 8     |
| 6        | 21 Mei 2020    | Kentalican itua Al Masih                 |       |
| 7        | 22 Mel 2020    | Cuti bersama untuk Hari Raya idul Fitri. | 0     |
| 8        | 25 Mel 2020    | Harr Raya idul Fibri 1441 Hijiriyah      |       |
| 9;       | 26 Mei 2020    | Cuti bersama untuk Hari Raya Idul Pitri. |       |
| 10       | 27 Mei 2020    | Cutt bersama untuk Hari Raya Idul Fitri. |       |

Gambar 15 Setup Hari Libur Nasional

f. Tambahkan hari libur nasional pada periode tahun terkait dengan menekan tombol <sup>+</sup>Intelluter</sup>, sehingga ditampilkan formulir data hari libur nasional.

| Daftar Hari Libur |                  |
|-------------------|------------------|
| Tanggal Libur     | Tanggal Libur    |
| Keterangan Libur  | Katerangas Libur |
|                   | Simpan Kembali   |

Gambar 16 Formulir Tambah Hari Libur

- g. Lengkapi formulir yang tersedia, kemudian tekan tombol "**Simpan**" untuk menyimpan atau tekan tombol "**Kembali**" untuk membatalkan.
- h. Setelah hari libur berhasil ditambahkan, tekan tombol <sup>Generate</sup> untuk meng-*generate* jumlah hari efektif dalam periode satu tahun.
- i. Setelah berhasil didapatkan jumlah hari efektif dalam satu tahun, selanjutnya secara berturut-turut perlu di-*generate* nomor surat untuk setiap jenis surat.
- j. Tekan tombol <sup>Generate</sup>, untuk meng-*generate* nomor SPT.
- k. Tekan tombol <sup>Generate</sup>, untuk meng*-generate* nomor Nota Dinas.
- Tekan tombol <sup>Cenerate</sup>, untuk meng-generate nomor SK.

# 7. Menu Pegawai

Menu Pegawai difungsikan untuk mengelola data pegawai pada Biro Humas dan Protokol. Administrator dapat menambahkan data pegawai baru, mengubah data pegawai, dan mengubah status data pegawai melalui menu ini.

| SINUMEN                        | 100        |                                |                          |                           |                                                       |        |
|--------------------------------|------------|--------------------------------|--------------------------|---------------------------|-------------------------------------------------------|--------|
| Administrator Dire             | <b>#</b> P | egawai Pemrov Jatim            | siNOMEN                  |                           |                                                       |        |
|                                |            | Syntaxia,                      |                          |                           |                                                       |        |
| # Perind Stand                 | Ro         | -                              | Rama Pegawal             | Johatas                   | Aclact                                                | acuto. |
| e Legist                       | 1          | 100 010 06010000 000010-0010   | NUMARINA NORMOARK        | Pergemudi                 | Region Perencenzan dan Repeganalah Sekretartat Daerah |        |
| . Program                      | - 2        | 12 12 19042900 122013 8812     | нови артискина намарнама | Petalisana Astronozzasi   | August Protokol Progetian                             |        |
| a sanatana                     |            | 112 112 11313991-112013-4884   | AREFUDININAHIA           | Pelalisana Ashrenitzasi   | Ragian Administrasi Regalame                          |        |
| Star Mart                      |            | 12 12 320 1991 - 812013 - 8111 | IDAVA PETROADOATS        | Percatat Pembukuan        | Bagon Administrasi Keljasama                          |        |
| - Angeleran                    | .5         | 122-1802 ville-012012-0010     | SAVIRA HANDAVAN          | Pelakua na Administrati   | Ragion Administrasy Regulation                        |        |
| 🖉 Alaskan Noomar Skilla (limaa | 1          | 103 04080985-002018-0407       | MUHAMMAND BULTHON        | Petagoder                 | Bagian Hoten das Komunikajs Pempinan                  |        |
| C Apakan Notion (JPT)          | 1          | 243-1500288-042010-8012        | NUMPTON BARRIERS REPORT  | Pergadministras: Unum     | Region Protokol Pengelsen                             |        |
| Apakan Nomer SH                | 14         | 17 043-04121000-022012-0117    | ACIMAD SAMULABER         | Pergadministras: Kesangan | Ragian Protokol Pintuman                              |        |
| a Lapuran                      |            | 2 143-00002001-012010-1725     | ADE GOUTDA AND REAN      | statos of Centrology      | Bagan Protokol Pergainan                              |        |
| H. Maria                       | 10         | 143-07833997-622711-6239       | HANNE CHORUL DIMM, S.Son | Reporter                  | Bagian Hotori dan Komunikasi Pempinan                 |        |
| B. Los for                     | 1          |                                | -                        |                           |                                                       |        |

Gambar 17 Data Pegawai

Fungsi tombol yang ada pada menu pegawai dijelaskan sebagai berikut :

| Tombol   | Fungsi                                                                       |
|----------|------------------------------------------------------------------------------|
| + Tambah | Digunakan untuk menambah data pegawai baru                                   |
| Ľ        | Digunakan untuk mengubah data pegawai                                        |
| ۲        | Digunakan untuk mengubah status data pegawai menjadi<br>aktif atau non-aktif |

a. Untuk menambahkan data baru, tekan tombol <sup>+ Tambah</sup>, selanjutnya akan ditampilkan formulir tambah data pegawai baru.

| Nama        | Nama Pegawai    |  |
|-------------|-----------------|--|
| Jabatan     | Jabatan Pegawai |  |
| Nama Bagian |                 |  |

Gambar 18 Formulir Tambah Data Pegawai Baru

- b. Lengkapi formulir yang tersedia, kemudian tekan tombol "**Simpan**" untuk menyimpan atau tekan tombol "**Kembali**" untuk membatalkan.
- c. Untuk melakukan perubahan data, tekan tombol *c*, selanjutnya akan ditampilkan formulir ubah data pegawai.

| Nama        | SAVIRA HANDAYANI       |  |
|-------------|------------------------|--|
| Jabatan     | Pelaksana Administrasi |  |
| Nama Bagian |                        |  |

Gambar 19 Formulir Ubah Data Pegawai

d. Lakukan perubahan yang diperlukan, kemudian tekan tombol "**Simpan**" untuk menyimpan atau tekan tombol "**Kembali**" untuk membatalkan.

# 8. Menu Ajukan Nomor Nota Dinas

Menu Ajukan Nomor Nota Dinas difungsikan untuk mengajukan nomor surat Nota Dinas yang akan digunakan. Pengguna dapat mengajukan nomor surat secara *real time,* serta dapat memesan nomor surat sesuai dengan tanggal yang diinginkan.

| and constant                    | 1     |                                         |                                      |                                                        |             |      |
|---------------------------------|-------|-----------------------------------------|--------------------------------------|--------------------------------------------------------|-------------|------|
| Adresidiate No                  | 🗰 Aju | kan Nomor Surat                         | [NOTA DINAS] SINOMEN                 |                                                        |             |      |
|                                 |       | -                                       | Color House Hand                     |                                                        |             | -    |
| · Portar taxa                   | 1.000 | Morrow Burnet                           | Nama Peripija                        | Baglan Pergala                                         | Natggat     | bear |
| a marine                        | 2702  | 131.3/2703/033.2/2023                   | Astron Bagian Harla dan Dohumanzai   | Baggier, Hater der Komankasi Pimpinan                  | 20 mil 2021 | -    |
| C Manufacture C                 | 1113  | 014/07/09/09/09/09                      | Auton Englan Hallis dan Dokommun     | Suggest Material start Aurily Informations             | 30 344 2121 |      |
| No.4 House                      | 1111  | 100000000000000000000000000000000000000 | Address Region Websited              | Biggins Protokni Pospinan.                             | 22,64,8321  |      |
|                                 | 3143  | ************                            | AND UNK                              | lagan Rees Januar dari Kepegawaan Selontariat Desali   | 20.14.2021  |      |
| Pagenel                         | 110   | 014/2621/050-312010                     | Autors Englant Protobult             | Region Process Program                                 | 15.0412411  |      |
| Copphare Mannae Mannae Strategy | 1940  | *************                           | Adress Bagian Wellin das Donovertien | Regiser Hatter das Riverschark Propriet                | 16.04.003   |      |
| E. Aparticia (Assessed 1871)    | 0100  | 0491/3522(013,2/3034                    | Admin Regtan Media (tat Jukamerikan  | Bagoor Mattel dan Association Programm                 | 10.64.000   |      |
| A Applean (Rosmon DR            |       | 004/2463/103.3/2011                     | MERDUNN                              | Bagan Pennistration (in Repegnential Solution) Consult | 12.041941   |      |
| C (approved)                    | 3485  | 100340003-303101                        | Admin Deglan Protokol                | Bagiyo Propiat Pergenan                                | 06.44.2021  |      |
| 100                             | 2404  | 104(3404)003.3(3005                     | Admin Regard Protobel                | Baggiori, Protonol Physician                           | 117.00.0001 | 13   |
| D'ingline :                     | -     | No. 1 1                                 |                                      |                                                        |             |      |

Gambar 20 Pengajuan Nomor Nota Dinas

Fungsi tombol yang ada pada menu ajukan nomor nota dinas dijelaskan sebagai berikut :

| Tombol                  | Fungsi                                                                                                    |
|-------------------------|----------------------------------------------------------------------------------------------------|
| 🚀 Ajukan Nomor Hari Ini | Digunakan untuk mengajukan nomor surat<br>Nota Dinas secara <i>real time</i> pada hari ini.                                                                                         |
| 🚀 Ambil/Pesan Nomor     | Digunakan untuk mengambil nomor surat<br>Nota Dinas yang belum terpakai pada tanggal<br>yang sudah berlalu, dan memesan nomor<br>surat Nota Dinas pada tanggal yang akan<br>datang. |
| 🚀 Draf Nomor Nota Dinas | Digunakan untuk melihat arsip nomor Nota<br>Dinas yang sudah terambil, namun belum<br>diajukan.                                                                                     |
| 4                       | Digunakan untuk melihat detail peruntukan<br>nomor surat Nota Dinas yang sudah terpakai.                                                                                            |

a. Untuk mengajukan nomor surat Nota Dinas pada hari ini, gunakan tombol "**Ajukan Nomor Hari Ini**"

| # Daftar Ajuan Nomor |                  |             |
|----------------------|------------------|-------------|
| Ambil                | Nomor Surat      | Tanggal     |
| Ambil                | ***/2781/***/*** | 04 Agu 2021 |

Gambar 21 Ajukan Nomor Surat Nota Dinas Hari Ini

| b. | Tekan tombol | 🖪 Ambil | untuk mengambil | nomor yang tersedia. |
|----|--------------|---------|-----------------|----------------------|
|----|--------------|---------|-----------------|----------------------|

| lomor Nota Dinas  | ***/2781/***/2021 Tanggal 04-08 | 8-2631 |
|-------------------|---------------------------------|--------|
| Bagian Pengaju    |                                 | *      |
| ode Perihal Surat |                                 |        |
| Uraian            | Uratan                          |        |
| litujukan Kepada  | Ditapakan Kepada                |        |
| Keterangan        | Kataningan                      |        |
|                   |                                 |        |

Gambar 22 Formulir Pengambilan Nomor Surat Nota Dinas

- c. Lengkapi formulir yang tersedia, kemudian tekan tombol "**Simpan**" untuk menyimpan atau tekan tombol "**Kembali**" untuk membatalkan.
- d. Pilih cek box yang tersedia, dan tekan tombol untuk mengajukan Nomor Nota Dinas.

# 9. Menu Ajukan Nomor SPT

Menu Ajukan Nomor SPT difungsikan untuk mengajukan nomor SPT yang akan digunakan. Pengguna dapat mengajukan nomor surat secara real time, serta dapat memesan nomor surat sesuai dengan tanggal yang diinginkan.

| Administrator Tim        | 🕷 Aju | ikan Nomor Su       | rat [SPT] siNOMEN                         |                                                            |                  |                              |     |
|--------------------------|-------|---------------------|-------------------------------------------|------------------------------------------------------------|------------------|------------------------------|-----|
|                          |       | Contraction in the  | <b>€</b> Kjakar                           | Reservation Annual Annual Annual Annual                    |                  | distant.P                    |     |
| Perinal Name             | hu    | Nover Suret         | Nama Pengaju                              | Gugiar Pengaja                                             | Tanggai          | Tanggal Tagan                | Ort |
| Bagan                    | 344   | 954/5444/033.2/2023 | Admin Segleri Medie dari<br>Dokumentasi   | Beglän Matari dan Xomunikasi Pengnian                      | 300 JAA<br>2001  | 03 Agu 2021 - 03 Agu<br>2023 |     |
| Pergana                  | 544   | 094/5443/023.3/2028 | Admin Bagian Media dan<br>Dokomenten      | Bagtan Hateri dan Kemunikani Pergistan                     | 30 Jul<br>2023   | 31 Jul 2021 - 31 Jul 2021    |     |
| Setup Nomer              | 5442  | 054/5443/035.3/3033 | Admin Bagtan Media dan<br>Dokomentazi     | Bagan Valan dan Komunikasi Perupinan                       | 30.00<br>2021    | 11 /ul 2011 - 00 Ago 2011    |     |
| Apakan Norror Deta Disas | 5441  | 994/5448/813.1/2028 | HODGAN                                    | Bagian Perintuanaan dan Kepeganasan Sekritariat<br>Georafi | 307.iud<br>209.1 | 00.0008-00.0008              |     |
| Njuhan Humai SFT         | 100   | 994253437833-2/3821 | Adviss Ragian Hedra das<br>Diskustverdazi | Bagian Halari dan Kernerakasi Penginan                     | 28 Jul<br>2023   | 28/14/2021 - 29/14/2021      |     |
| Ayukan Wantor Sil        | 1942  | 094(5363)033,3/2033 | Admini Ragiun Media dan<br>Dokumentasi    | Bagian Hubert dan Kemerakan Propinan                       | 28.3už<br>2083   | 29 Jul 2021 - 38 Jul 2021    |     |
|                          | 5083  | 054/5283/033.3/2023 | Admin Bagtan Hadia dan<br>Dokumentasi     | Bagan Natari dan Kemunikasi Progenari                      | 28 ini<br>2011   | 11 AN 2011 - 17 JAN 2011     |     |
| Log Out                  | 1942  | 094/5343/813.2/2021 | Admin Bagian Media dan<br>Dokumentasi     | Ragian Materialan Warnanikasi Penjanan                     | 26.344<br>2023   | 87 Jul 2031 - 87 Jul 2031    |     |
|                          | 1255  | 014/5353/813.2/2021 | Admin Bagtan Maiha dan<br>Dokomuntasi     | Bagan Halan dan Kemunikan Propinan                         | 23. jul<br>2023  | 27 Jul 2021 - 37 Jul 2021    |     |
|                          | 9252  | 01053533033.339831  | Admin Bagan Protokol                      | Bagian Protokol Perginan                                   | 20.3u8<br>2023   | 25 Jul 2021 - 26 Jul 2021    |     |
|                          |       |                     | States States States                      |                                                            | 2023             |                              |     |

Gambar 23 Pengajuan Nomor SPT

Fungsi tombol yang ada pada menu ajukan nomor SPT dijelaskan sebagai berikut :

| Tombol                                                      | Fungsi                                                                                                    |
|-------------------------------------------------------------|----------------------------------------------------------------------------------------------------|
| 🚽 Ajukan Nomor Hari Ini                                     | Digunakan untuk mengajukan nomor surat<br>SPT secara <i>real time</i> pada hari ini.                                                                               |
| <table-cell-columns> Ambil/Pesan Nomor</table-cell-columns> | Digunakan untuk mengambil nomor surat<br>SPT yang belum terpakai pada tanggal yang<br>sudah berlalu, dan memesan nomor surat<br>SPT pada tanggal yang akan datang. |
| 🗖 Draf Nomor Nota Dinas                                     | Digunakan untuk melihat daftar draft nomor<br>SPT yang sudah terambil, namun belum<br>diajukan.                                                                    |
| ×                                                           | Digunakan untuk melihat detail peruntukan<br>nomor surat SPT yang sudah terpakai.                                                                                  |

a. Untuk mengajukan nomor surat SPT pada hari ini, gunakan tombol "**Ajukan Nomor Hari Ini**"

| 🖬 Elultar Ajuan Nomor |                  |             |
|-----------------------|------------------|-------------|
| Ambil                 | Nomor Surat      | Tanggal     |
| Ambil                 | ***/5563/***/*** | 04 Agu 2021 |

Gambar 24 Ajukan Nomor SPT Hari Ini

| Nomor SPT      | 094/5563/***/2021 | Tanggal | 04-08-2021 |   |
|----------------|-------------------|---------|------------|---|
| Tanggal Tugas  | 08-2021           | 08-2021 |            |   |
| Bagian Pengaju |                   |         |            | 9 |
| Uraian         | Uratan            |         |            |   |
| Keterangan     | Katutangan        |         |            |   |

Gambar 25 Formulir Pengambilan Nomor SPT

- c. Lengkapi formulir yang tersedia, kemudian tekan tombol "**Simpan**" untuk menyimpan atau tekan tombol "**Kembali**" untuk membatalkan.
- d. Centang cek box yang tersedia, dan tekan tombol untuk mengajukan Nomor SPT.

# 10. Menu Ajukan Nomor SK

Menu Ajukan Nomor SPT difungsikan untuk mengajukan nomor SPT yang akan digunakan. Pengguna dapat mengajukan nomor surat secara real time, serta dapat memesan nomor surat sesuai dengan tanggal yang diinginkan.

| SINOMEN                     |          |                              |                                       |                                                          |             |        |
|-----------------------------|----------|------------------------------|---------------------------------------|----------------------------------------------------------|-------------|--------|
| Administrator Bira          | 🕷 Aju    | ikan Nomor [SK] siN          | OMEN                                  |                                                          |             |        |
|                             |          | a belle a lor a lor a        | A Space of the second state of the    | designed to the                                          | #Indiana M  |        |
| Perifik Sank                |          | Horsor SK                    | Natus Perguju                         | Bagian Pengaja                                           | Tanggal     | Detail |
| Bigran                      | 1941     | 101(1343/8975/003.1/2021     | MUDIAN                                | Biglari Perencariaan dan Kepigawatan Selevitartat Deerah | 28 AC2121   |        |
| Rentana                     | 150      | 100/1343/0015/023.3/2021     | Admin Bagan Hedia dan Dokomentari     | Regtan Valent dan Ramanikan Penjahan                     | 28 AC2021   |        |
|                             | 1341     | 100/1343/0075/0213/2021      | Admin Biggian Nedla dan Dokomentari   | Region Valentalan Romanikas: Projetsan                   | 29.542423   |        |
| Setup Manor                 | 3.923    | 186/1321/NPTS/033.2/1021     | Könnin Bagsari Madia dan Dokumentasi  | Baglan Matan dan Konsultikasi Menjeran                   | 2534.8425   |        |
| Philippenin                 | 3382     | 1M/1192/RPTS/033.2/1021      | Admini dagtari Madia dan Dokumentasi. | Baglan Matari dan Konsultikasi Mingeran                  | 00.4413825  |        |
| Agaikan Marsor Hista Distas | 1185     | 188(3193/NPTS/0012/3031      | Altrer Bague Media dan Dokomertasi    | Ragian Waterr dan Komunikasi Pengeran                    | 46.4(10)1   |        |
| Apakan Harris SPT           | 1121     | 188(1121/8PTS/033.2/2021     | Admen Bagian Media (tan Dokumentas)   | Bagan Valan dan Kerevnikasi Pintenan                     | 25 Aut 2021 |        |
| Ajukan Norso SK             | 1183     | 188(1081/WPTS/033-1/2021     | MUBLIN                                | Bagian Perencanaen dan Kepegewatan Selestarial Daerah    | 21. Am 2021 |        |
| Lappron                     | 1582     | 188/1062/NPYS/07/L2/2021     | ezrein Bagran Media dan Dokumentati   | Ragian Materi dan Konumikan Program                      | 17 Jun 2021 |        |
| Histor                      | 1005     | 188(106)/8PY\$/0012/3071     | Admin Bagian Media dan Dokumentani    | Rigian Naten dan Homanikani Pingiman                     | 17 Jun 2021 |        |
| 12000                       | -        | and the second second second |                                       |                                                          |             |        |
|                             | Press of | nn 1 7 - 8 av                | Last                                  |                                                          |             |        |

Gambar 26 Pengajuan Nomor SK

Fungsi tombol yang ada pada menu ajukan nomor SK dijelaskan sebagai berikut :

| Tombol                                                      | Fungsi                                                                                                    |
|-------------------------------------------------------------|----------------------------------------------------------------------------------------------------|
| 🚀 Ajukan Nomor Hari Ini                                     | Digunakan untuk mengajukan nomor SK secara <i>real time</i> pada hari ini.                                                                           |
| <table-cell-columns> Ambil/Pesan Nomor</table-cell-columns> | Digunakan untuk mengambil nomor SK yang<br>belum terpakai pada tanggal yang sudah<br>berlalu, dan memesan nomor SK pada tanggal<br>yang akan datang. |
| 🚀 Draf Nomor Nota Dinas                                     | Digunakan untuk melihat daftar draft nomor<br>SK yang sudah terambil, namun belum<br>diajukan.                                                       |
| *                                                           | Digunakan untuk melihat detail peruntukan<br>nomor SK yang sudah terpakai.                                                                           |

#### a. Untuk mengajukan nomor SK pada hari ini, gunakan tombol "Ajukan Nomor Hari Ini"

| lidm  | Nomor Surat           | Tanggal     |
|-------|-----------------------|-------------|
| Ambil | ***/1401/KPTS/***/*** | 05 Agu 2021 |

Gambar 27 Ajukan Nomor SK Hari Ini

b. Tekan tombol **Ambil** untuk mengambil nomor yang tersedia.

| lomor Nota Dinas | 188/1401/KPTS/***/2021 | Tanggal 05-08-2021 |       |
|------------------|------------------------|--------------------|-------|
| Bagian Pengaju   |                        |                    | *     |
| Uralan           | Uraian                 |                    |       |
| Keterangan       | Kelarangan             |                    | i i i |
|                  | El lincen Kamital      |                    |       |

Gambar 28 Formulir Pengambilan Nomor SK

- c. Lengkapi formulir yang tersedia, kemudian tekan tombol "**Simpan**" untuk menyimpan atau tekan tombol "**Kembali**" untuk membatalkan.
- d. Centang cek box yang tersedia, dan tekan tombol untuk mengajukan Nomor SPT.

# 11. Menu Laporan

Menu Laporan Harian difungsikan untuk menyajikan informasi penggunaan nomor dokumen secara periodik berdasarkan jenis dokumen. Laporan disajikan dalam laporan harian dalam rentang waktu satu bulan dan laporan bulanan dalam rentang waktu satu tahun, sehingga dapat diketahui intensitas penggunaan nomor dokumen pada setiap periode.

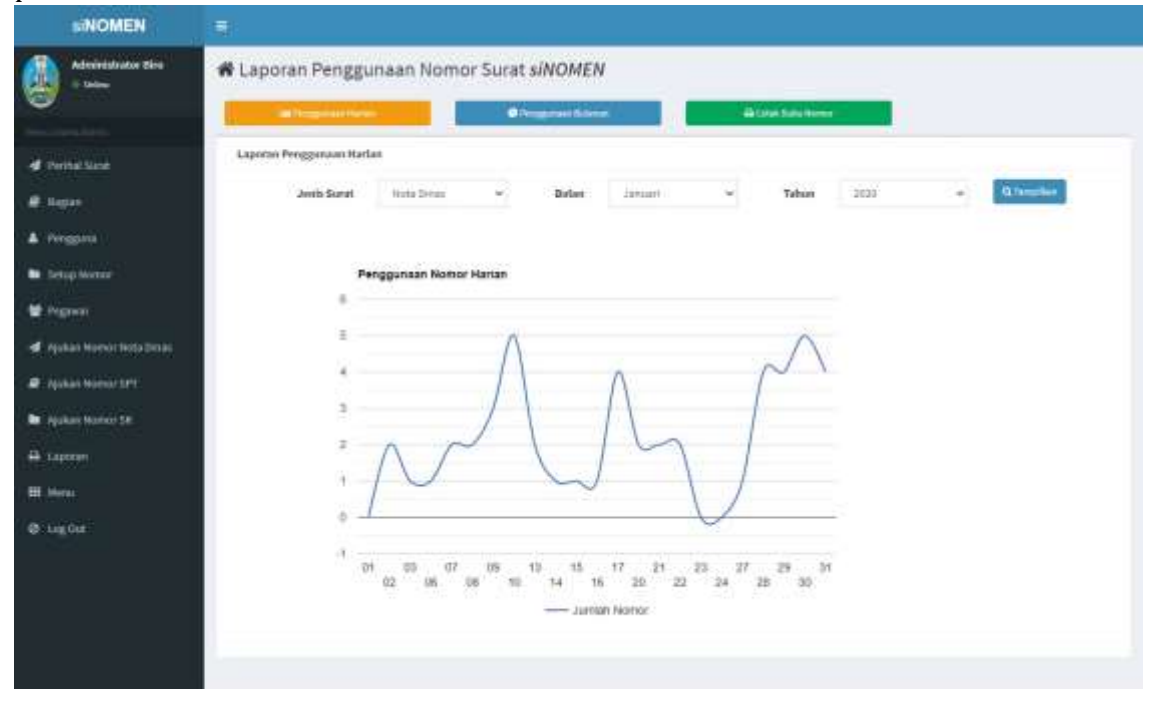

Gambar 29 Laporan Harian

Untuk mendapatkan laporan harian seperti pada Gambar 29, perlu ditentukan terlebih dahulu Jenis Dokumen, Bulan, dan Tahun, kemudian tekan tombol "**Tampilkan**".

| Laporan Penggunaan Harlas | n i        |   |       |         |   |       |      |   |              |
|---------------------------|------------|---|-------|---------|---|-------|------|---|--------------|
| Jenis Sorat               | Note Dinas | * | Bulan | Januari | ÷ | Tahum | 2020 | ~ | Q, tampilian |

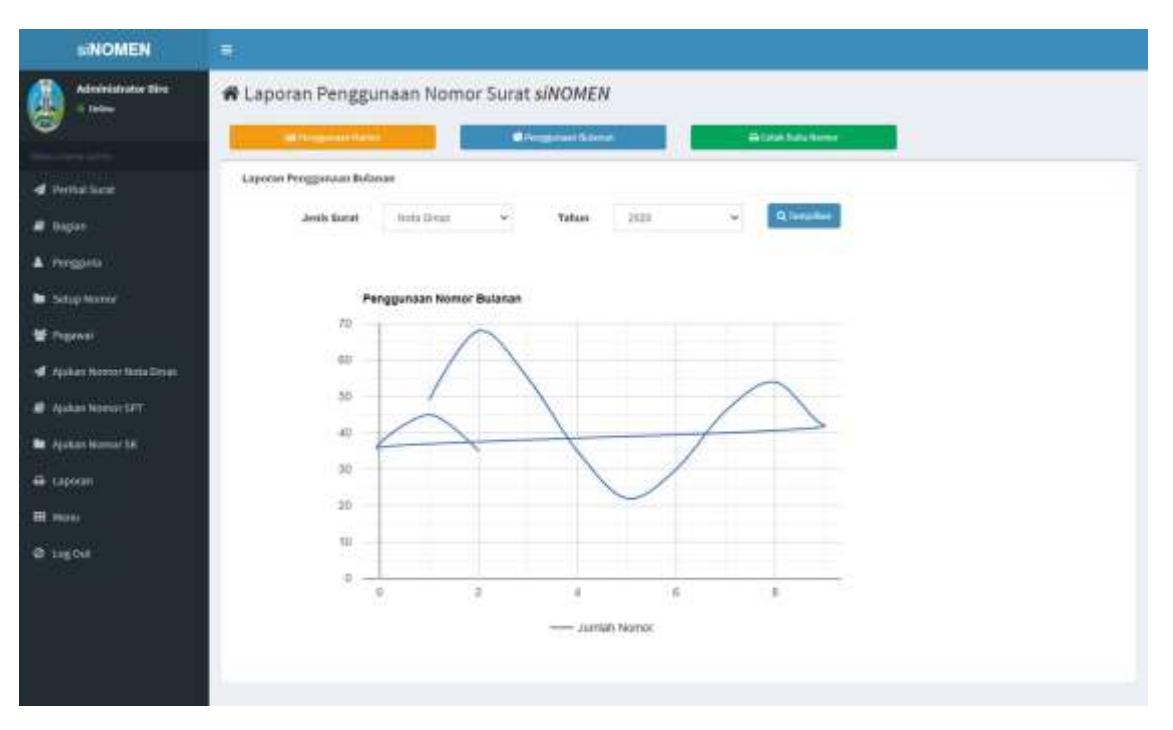

Gambar 30 Filter Laporan Harian

Gambar 31 Laporan Bulanan

Untuk mendapatkan laporan bulanan seperti pada Gambar 31, perlu ditentukan terlebih dahulu Jenis Dokumen, dan Tahun, kemudian tekan tombol "**Tampilkan**".

| Laporan Penggunaan Harla | n          |           |         |   |       |      |   |             |  |
|--------------------------|------------|-----------|---------|---|-------|------|---|-------------|--|
| Jenis Sorat              | Note Dinas | <br>Dulan | Januari | ¥ | Tahum | 2020 | * | Q Tampilian |  |

Gambar 32 Filter Laporan Harian

Fungsi tombol yang ada pada menu ajukan nomor SK dijelaskan sebagai berikut :

| Tombol               | Fungsi                                                           |
|----------------------|------------------------------------------------------------------|
| 🔟 Penggunaan Harian  | Digunakan untuk menampilkan Laporan<br>penggunaan nomor harian.  |
| 😔 Penggunaan Bulanan | Digunakan untuk menampilkan Laporan<br>penggunaan nomor bulanan. |
| 🖨 Cetak Buku Nomor   | Digunakan untuk mencetak buku nomor yang sudah digunakan.        |

a. Untuk mencetak daftar nomor dokumen yang sudah digunakan dalam periode tertentu, dapat dilakukan dengan memilih tombol "**Cetak Buku Nomor**"

| Pencetakan Nomor |            |   |       |                |        |       |      |   |              |
|------------------|------------|---|-------|----------------|--------|-------|------|---|--------------|
| Jenis Surat      | Nota Dinas | ¥ | Bulan | Januari        | ~      | Tahun | 2020 | ~ | Q, Tampilkan |
|                  |            |   |       | 🖨 Cetak Buku I | Normor |       |      |   |              |
|                  |            | - |       |                |        |       |      |   |              |

Gambar 33 Filter Cetak Buku Nomor

- b. Selanjutnya, tentukan jenis surat, bulan dan tahun, lalu tekan tombol "Tampilkan"
- c. Setelah filter terpilih, selanjutnya pilih tombol "**Cetak Buku Nomor**", akan ditampilkan *preview* daftar nomor surat yang digunakan sesuai jenis surat dan periode yang dipilih dan siap untuk dicetak.

Biro Humas dan Protokol Provinsi Jawa Timur Sekretariat Daerah Propinsi Jawa Timur Sistem Informasi Penomoran Dokumen

#### Daftar Nomor Nota Dinas Bulan : Januari Tahun : 2020

| Nomor Nota Dinas    | Tgl         | Pengaju                                  | Biro Pengaju                                                | Perihal                                                              | Dikirim Kepada                           | Uraian                                                                    | Keterangan                                                                |
|---------------------|-------------|------------------------------------------|-------------------------------------------------------------|----------------------------------------------------------------------|------------------------------------------|---------------------------------------------------------------------------|---------------------------------------------------------------------------|
| 800/1/033.1/2020    | 02 Jan 2020 | Administrator Biro                       | Bagian Perencanaan dan<br>Kepegawaian Sekretariat<br>Daerah | KEPEGAWAIAN<br>Klasifikasi di sini :<br>Kebijaksanaan<br>Kepegawaian | 10                                       | SPT Mochamad Akhiri,<br>S.Pd                                              | -                                                                         |
| 800/3/033.1/2020    | 02 Jan 2020 | Zainal Muttaqin                          | Bagian Perencanaan dan<br>Kepegawaian Sekretariat<br>Daerah | KEPEGAWAIAN<br>Klasifikasi di sini :<br>Kebijaksanaan<br>Kepegawaian | Ybs                                      | SPT Mutasi Pegawai<br>Negeri Sipil an. YUGI<br>BUDIONO                    | - 1                                                                       |
| 489/22/033.1/2020   | 03 Jan 2020 | ENDANG<br>WIDHIYASTUTI                   | Bagian Perencanaan dan<br>Kepegawaian Sekretariat<br>Daerah | Hubungan<br>Masyarakat                                               | Kepala Biro<br>Humas dan<br>Protokol     | Laporan Monitoring Media<br>OnLine dan Cetak (Pokja)                      | periode 23-31 Desember<br>2020                                            |
| 800/45/033.1/2020   | 06 Jan 2020 | Zainal Muttaqin                          | Bagian Perencanaan dan<br>Kepegawaian Sekretariat<br>Daerah | KEPEGAWAIAN<br>Klasifikasi di sini :<br>Kebijaksanaan<br>Kepegawaian | Kepala Biro<br>Humas dan<br>Protokol     | Pengadaan tenaga lepas<br>(outsourcing) Non PTT-PK                        | •                                                                         |
| 045/61/033.1/2020   | 07 Jan 2020 | Zainal Muttaqin                          | Bagian Perencanaan dan<br>Kepegawaian Sekretariat<br>Daerah | Kearsipan                                                            | Kepala Biro<br>Umum                      | Penyerahan Arsip Inaktif<br>Biro Humas dan Protokol                       | 5                                                                         |
| 342/81/033.2/2020   | 08 Jan 2020 | Admin Bagian<br>Media dan<br>Dokumentasi | Bagian Materi dan<br>Komunikasi Pimpinan                    | Bencana                                                              | Plt Kepala Biro<br>Humas dan<br>Protokol | masukan SK Satgas<br>Keadaan Darurat Bencana<br>Hidrometeorologi Jatim    | masukan SK Satgas<br>Keadaan Darurat Bencana<br>Hidrometeorologi Jatim    |
| 455.5/82/033.2/2020 | 08 Jan 2020 | Admin Bagian<br>Media dan<br>Dokumentasi | Bagian Materi dan<br>Komunikasi Pimpinan                    | Organisasi<br>Keagamaan                                              | Ibu Gubernur<br>Jatim                    | surat pengantar Forum<br>Kerukunan Umat<br>Beragama (FKUB) Prov.<br>Jatim | Surat pengantar Forum<br>Kerukunan Umat<br>Beragama (FKUB) Prov.<br>Jatim |
| 800/101/033.1/2020  | 09 Jan 2020 | Zainal Muttaqin                          | Bagian Perencanaan dan<br>Kepegawaian Sekretariat<br>Daerah | KEPEGAWAIAN<br>Klasifikasi di sini :<br>Kebijaksanaan<br>Kepegawaian | Kepala Biro<br>Organisasi                | Usulan Perubahan Jabatan<br>Pelaksana Tahun 2020                          | e i                                                                       |

#### Gambar 34 Cetak Laporan

### 12. Master Menu

Master Menu difungsikan untuk mengelola menu pada sistem. Melalui menu ini, administrator dapat menambahkan menu baru, mengubah data menu, mengubah urutan menu, dan mengubah status menu menjadi aktif atau non-aktif.

| NOMEN                         |            |                                    |                 |                   |          |        |
|-------------------------------|------------|------------------------------------|-----------------|-------------------|----------|--------|
| Administrator Sins<br>= Loine | 🕷 Menu     | Utama siNOMEN                      |                 |                   |          |        |
|                               | - Albertan |                                    |                 |                   |          |        |
| Perital Name                  | Sindar     | Nama Meres                         | Link            | Row.              | Perggana | Status |
| Biglan                        | ++         | Penhal Surat                       | Andirperival    | to to gaper plane | 4        |        |
| Pergoita                      | **         | Ingar:                             | Andi-bea        | As to-brace       | 1        | •      |
| Setue Marrie                  | **         | Tunggana .                         | And-penggana    | to be score       | 4.       |        |
|                               | **         | Settup Normar                      | Traditisetup    | ta ta forder      | 4        |        |
| C-BRUNI.                      | **         | And a Tarrist Percificant          | Invettoputa     | On the source     | 4.       |        |
| Ajakan Horner Girla Dinas     | **         | Notor 24 Keeping                   | 3mth-tikkamang  | Is fa-save        | 12.1     | -      |
| Ajokan Nomue SPT              | **         | Morrior Nota Drivas Kosang         | WellTawateosong | To faisave        | 1        |        |
| Aguitant Normale S.H.         | **         | Antron SPT Kosong                  | 7mdH-sprikoseng | fa fa save        | - L.     |        |
| taporan                       | **         | Terggal Littae                     | Indifibut       | Auto-calendar     | h.,      |        |
| PR0141                        | **         | Terggal Tugei Kalère               | Indi-Shukabio   | fa fa-calendar    | 3.       |        |
| Log Out                       | **         | Tegenat                            | Andlepsgawa     | fa la supera      | . L      |        |
|                               |            | Real Age And Andrews That a Direas | 3ndrea4an       | To to small       | 123      |        |
|                               |            | Aukan Worker SPT                   | Teatiespt       | To for boost      | 123      |        |
|                               | **         | Ajukan Nermer SH                   | Indiate         | fa fie folder     | 123      |        |
|                               |            | Lupeur                             | Sendi-Lapuran   | ta bi print       | ц.       |        |
|                               | 1441       | 1 Heta                             | /mdministe      | 5.5-0             | 1.4      |        |

# Gambar 35 Pengelolan Menu

Fungsi tombol yang ada pada menu bagian dijelaskan sebagai berikut :

| Tombol     | Fungsi                                                               |
|------------|----------------------------------------------------------------------|
| + Tambah   | Digunakan untuk menambah menu baru                                   |
|            | Digunakan untuk mengubah data menu                                   |
| ۲          | Digunakan untuk mengubah status menu menjadi aktif atau<br>non-aktif |
| <b>↑</b> ↓ | Digunakan untuk mengatur urutan menu                                 |

a. Untuk menambahkan menu baru, tekan tombol + Tambah, selanjutnya akan ditampilkan formulir tambah menu baru.

| Nama Menu      | - Nama Menu            |
|----------------|------------------------|
| Link           | Modul Link,            |
| Icon           | icon Link              |
|                |                        |
| Level Pengguna | Admin                  |
| Level Pengguna | Admin     Admin Bagian |

Gambar 36 Formulir Tambah Menu Baru

- b. Lengkapi formulir yang tersedia, kemudian tekan tombol "**Simpan**" untuk menyimpan atau tekan tombol "**Kembali**" untuk membatalkan.
- c. Untuk melakukan perubahan data, tekan tombol *c*, selanjutnya akan ditampilkan formulir ubah data menu.

| Nama Menu      | Tanggal Libur                     |
|----------------|-----------------------------------|
| Link           | ?mdl=libur                        |
| lcon           | fa fa-calendar                    |
|                |                                   |
| Level Pengguna | Z Admin                           |
| Level Pengguna | Admin Admin Bagian                |
| Level Pengguna | Admin<br>Admin Bagian<br>Operator |

Gambar 37 Formulir Ubah Data Menu

d. Lakukan perubahan yang diperlukan, kemudian tekan tombol "**Simpan**" untuk menyimpan atau tekan tombol "**Kembali**" untuk membatalkan.